# Analog IC Design Homework 6 (1/5)

- 1. Use CIC 0.18um 1.8V Virtual Process SPICE Model (cic018.I)
- 2. Please express the steady-state output (V<sub>out</sub>) of the multiplying-by-four gain amplifiers (as shown in Fig. 1 & Fig. 2) in terms of A, C<sub>1</sub>, C<sub>2</sub>, C<sub>3</sub>, C<sub>4</sub>, V<sub>in</sub>, V<sub>CM</sub>, and V<sub>offset</sub>, and explain the difference between Fig. 1 & Fig. 2.
- 3. Please design the multiplying-by-four gain amplifiers (as shown in Fig. 1 & Fig. 2) including two-stage OPAMP, bias circuit and non-overlapped clock circuit (as shown in Fig. 3). Then verify your design with Spectre/HSPICE. Assume C<sub>1</sub>=C<sub>2</sub>=C<sub>3</sub>=C<sub>4</sub>=1pF and C<sub>L</sub>=1.5pF
  - (a) With  $V_{in}=V_{CM}+0.025V$  and  $V_{offset}=0V$
  - (b) With  $V_{in}=V_{CM}+0.025V$  and  $V_{offset}=0.05V$
- Note
  - OPAMP and bias circuit should be included in your homework
    - > You can use the OPAMP and bias circuit designed in homework 2
  - Follow design rules of maximum and minimum transistor width and length
  - Please set the common mode voltage V<sub>cm</sub> in a reasonable voltage
  - Please use Cadence Virtuoso to build schematic and export the .cir file for verification

## Analog IC Design Homework 6 (2/5)

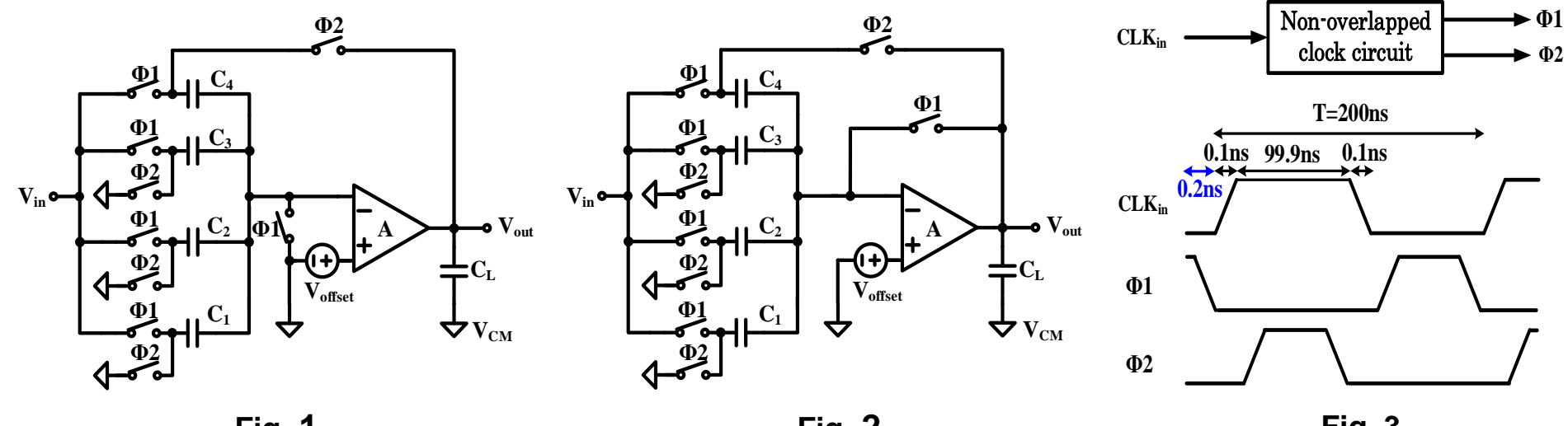

Fig. 1

Fig. 2

Fig. 3

• You should define the clock characteristics as the one shown in Fig. 3.

Accuracy =  $\left[1 - \frac{|v_{OUT} - (4v_{IN} - 3V_{CM})|}{4(v_{IN} - V_{CM})}\right] \times 100\% @ t = 1.275 \mu s$ 

• The waveform of  $V_{out}$ ,  $\Phi 1$  and  $\Phi 2$ 

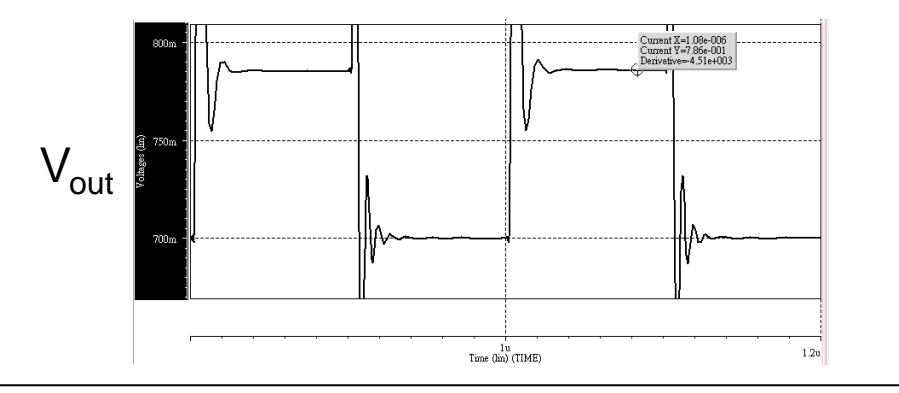

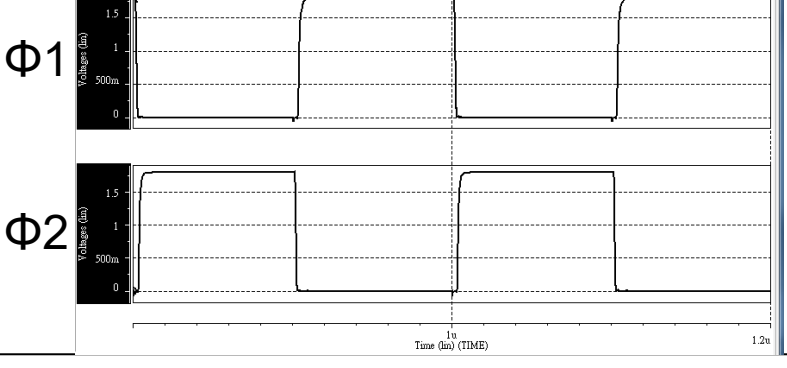

Prof. Tai-Haur Kuo, EE, NCKU, Tainan City, Taiwan

Analog IC Design, 2020

2

# Analog IC Design Homework 6 (3/5)

- Your report should include
  - Design flow (Example: The analysis of switches and non-overlap clock circuit)
  - Spectre/HSPICE verification results
    - > The waveform of  $V_{out}$ ,  $\Phi 1$  and  $\Phi 2$
    - > Accuracy of the multiplying-by-four gain amplifiers (Please refer to testbench)
  - Virtuoso schematic (Include the .cir file and circuit diagram)
  - Total current and power consumption
  - Area
    - > MOSFET: Please calculate the sum of the W\*L for all the MOS used in the designed circuit  $A_{MOS} = \sum W_i \times L_i$
    - Resistor / Capacitor: Just show the resistance / capacitance (if used)
  - Table of specifications

|                        | Fig        | g. 1      | Fig        | ı. 2      |
|------------------------|------------|-----------|------------|-----------|
| Area (µm²)             |            |           |            |           |
| Power consumption (µW) |            |           |            |           |
|                        | w/o offset | w/ offset | w/o offset | w/ offset |
|                        |            |           |            |           |

 Note: The total current, power consumption and area should include bias circuits, twostage OPAMP and non-overlapped clock circuit

# Analog IC Design Homework 6 (4/5)

#### Grading

- Customization of the .sp file will not be accepted
- Please use Virtuoso Spectre or HSPICE to verify your circuit
- Under the condition of all circuits are composed of MOS, R and C and meet the test conditions, the higher accuracy, area, and power consumption will receive higher scores
- Please clearly describe the design flow in your report and attach your calculation process (Do not copy)
- Report with simulation results only but no design flow will get deducted points according to the situation
- Report with advanced discussion and analysis will receive higher scores
- Precautions
  - ◆ Deadline: <u>12/18/2022 (Sun.) 23:59:59 pm (</u>不接受作業補交)
  - Personal work, please upload Word and Virtuoso library (or HSPICE code) to moodle
  - ◆ Please compress files into a .zip file and name it as HW#\_student ID, ex: HW6\_E24064088 Font size: 12pt (Chinese: 標楷體, English: Times New Roman)
  - Refer to the IEEE submission regulations, set the picture resolution to 300dpi.
  - Upload file size is recommended to be 2MB

# Analog IC Design Homework 6 (5/5)

- Virtuoso library folder
  - Add virtuoso folder into the zip file (make sure your file can be opened by virtuoso)

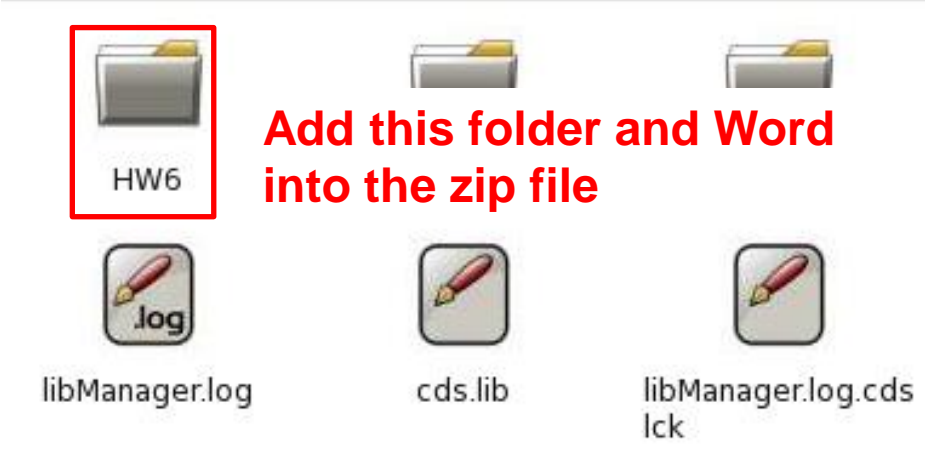

| 🛄 o Library Manager: D                                                     | )irectory1107/jcjhang/1.AIC/ | HW6/CIC_PDK | (on cfc4)       | ↑ _ □ ×  |
|----------------------------------------------------------------------------|------------------------------|-------------|-----------------|----------|
| <u>F</u> ile <u>E</u> dit <u>V</u> iew <u>D</u> esign Manager <u>H</u> elp |                              |             |                 | cādence  |
| 🔲 Show Categories 🛛 🔲 Show Files                                           |                              |             |                 |          |
| Library                                                                    | Cell                         |             | View            |          |
| ▼ -                                                                        | Y                            |             | Y               | <b>•</b> |
| ₩ HW6                                                                      | 违 inv                        | •           | _₽ <sup>1</sup> | •        |
| CIC_Lib                                                                    | inv                          |             | View 🗠 Lock     | Size     |
| HW6                                                                        |                              |             | adexl           | 5k       |
| analogLib                                                                  |                              |             | schematic       | 29k      |
| basic                                                                      |                              |             | · · ·           |          |
| cdsDefTechLib                                                              |                              |             |                 |          |
|                                                                            |                              |             |                 |          |

• Use the resistor and capacitor in analogLib library (res, cap)

## Appendix 1: Circuits for Reference (1/4)

Bias circuit & Two-stage OPAMP

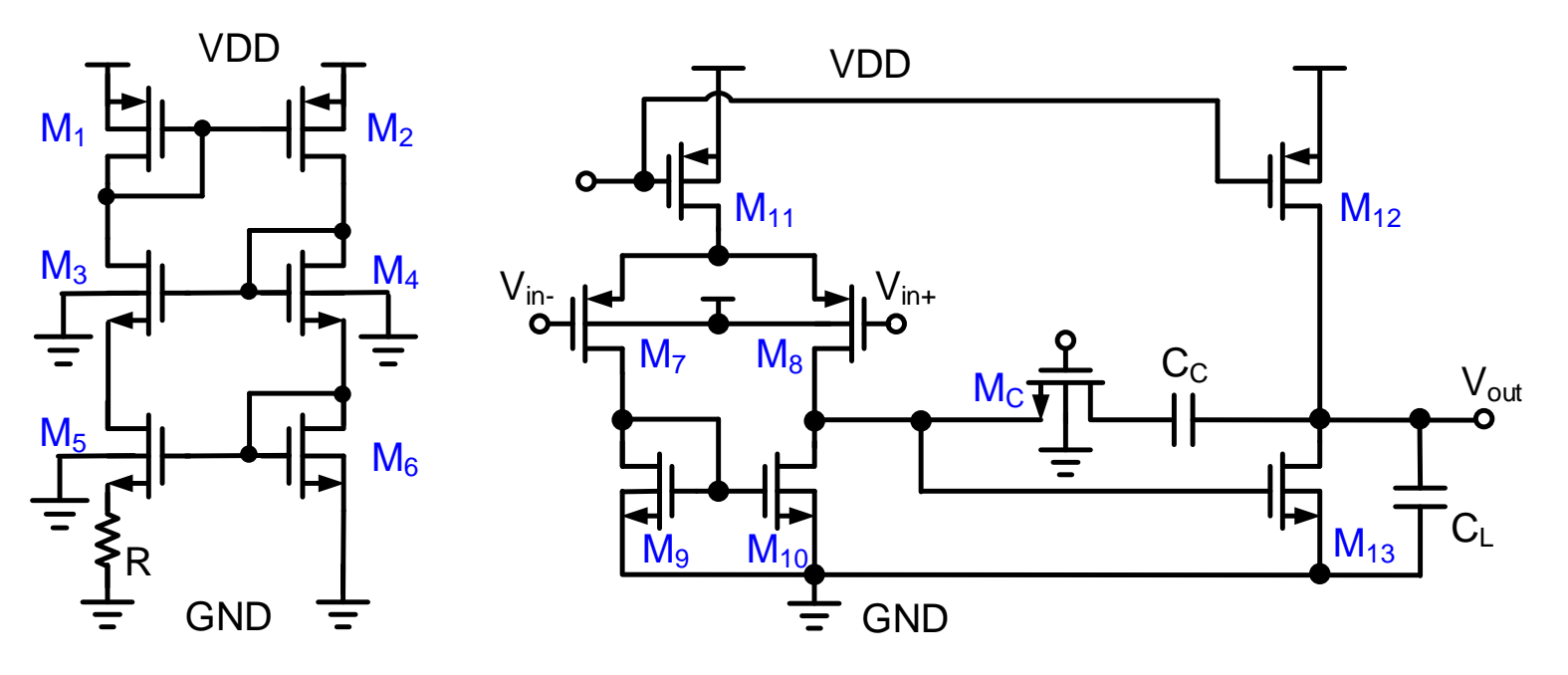

• Non-overlapped clock circuit

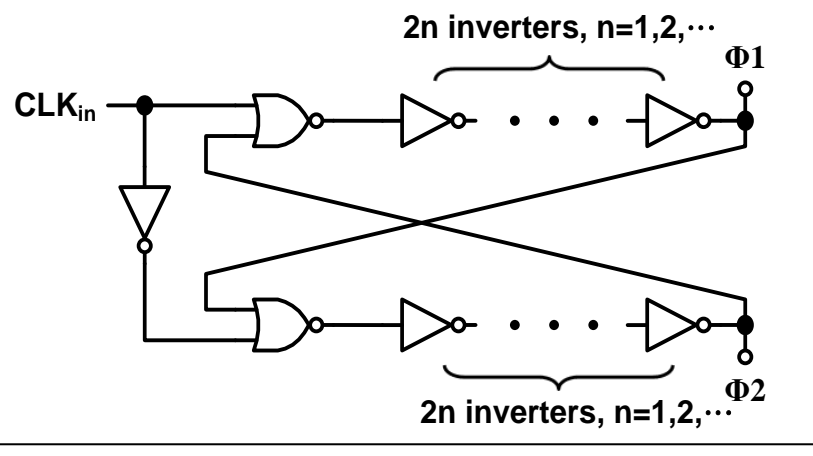

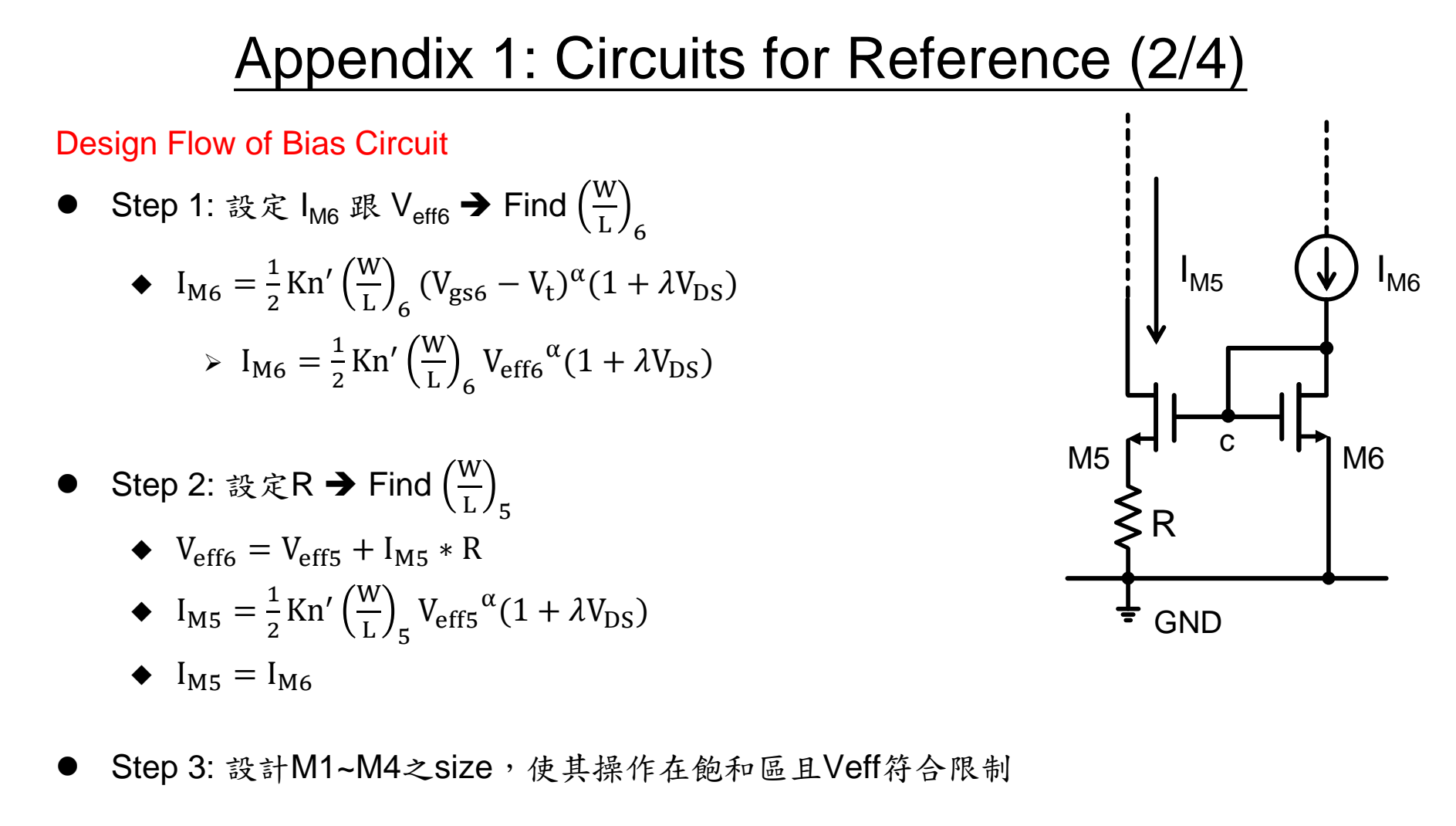

• Step 4: 設計start up circuit

### Appendix 1: Circuits for Reference (3/4)

Design Flow of Two Stage OPAMP

● Step 1: 決定C<sub>C</sub>(一般C<sub>C</sub>值會小於C<sub>L</sub>,太大會增大整體面積,太小會受到雜散電容的影響)

• Step 2: 由 
$$\phi_m = 90^\circ - \tan^{-1}({f_t}/{f_{P_2}}) = 63^\circ \rightarrow f_{P_2} = \frac{g_{m_{13}}}{2\pi C_L} \approx 2 f_t \perp f_t = \frac{g_{m_8}}{2\pi C_C} \rightarrow 求得 g_{m_{13}}$$

- Step 3: 由 Slew rate(SR) <  $\frac{I_{11}}{C_c}$  &  $\frac{I_{12}}{C_c + C_L} \rightarrow C_c$ 已知且SR須同時滿足兩公式 → 求得  $I_{11} \setminus I_{12}$
- Step 4: 由DC Gain A<sub>0</sub> =  $\frac{\alpha I_{D_8}}{V_{eff8}}$  ( $r_{o_8}||r_{o_{10}}$ ) $g_{m_{13}}(r_{o_{12}}||r_{o_{13}})$  →  $I_{12} = I_{13}$  → 求得  $V_{eff8}$
- Step 5: 求出W/L (由上述條件可算出除了M<sub>9</sub>~M<sub>10</sub>跟M<sub>C</sub>的(W/L)值)
  - ◆ Mg跟M10的size決定Vgs13的大小,調整(W/L)g~10得到先前算出的Veff13

◆ 
$$M_{C}$$
的size可由設計好的 $R_{C}$ 值及公式  $R_{c} = \frac{1}{Kn'(\frac{W}{L})_{Mc}(V_{GS_{Mc}}-V_{t})}$ 求出

- Note: n3與Vout的偏壓點會決定M8、M10、M12跟M13的操作區域
  - ◆ 如果Vout的偏壓點過低,讓M13接近Linear region,會影響Gain的大小(ro變小)
  - ◆ 若往下拉力量太強,只要稍微降低V<sub>gs13</sub>,就可以讓V<sub>out</sub>的偏壓點上升
  - ◆ 若 V<sub>OUT</sub> bias 偏低,可以 M9↑, M10↑或 M13↓

### Appendix 1: Circuits for Reference (4/4)

#### Information of Slew Rate

- 講義6-29, 6-30所推得結果: Slew rate(SR) = <sup>I<sub>11</sub></sup>/<sub>Cc</sub> → 不完全適用於這次作業
  - ◆ 因為講義上之範例,第二級為ideal OP且無C<sub>L</sub>
  - ◆ 當 $I_{12}$ 足夠大 → Slew rate(SR) =  $\frac{I_{11}}{C_C}$
  - ◆ 當 $I_{12}$ 不夠大 → Slew rate(SR) <  $\frac{I_{11}}{C_C}$  &  $\frac{I_{12}}{C_C + C_L}$
- V<sub>DD</sub> Rising & Falling 之 Slew rate(SR) M11 ao M12 12 To Vout **M8** in+ out  $M_{c}$ T n2 h3 M13 /110 M9 I<sub>10</sub> GND Positive slewing

## Appendix 2: Virtuoso Spectre Simulator (1/12)

- Terminal: cd CIC\_PDK (0.18um virtual process virtuoso library)
- Terminal: source sourceMe
- Terminal: virtuoso &  $\rightarrow$  Create a Library for CIC018 Model

| <u>File</u> <u>Tools</u> <u>Options</u> <u>H</u> elp |                                                       |                                                        |                     |                   | cā                 | dence              |
|------------------------------------------------------|-------------------------------------------------------|--------------------------------------------------------|---------------------|-------------------|--------------------|--------------------|
| <u>N</u> ew<br>Open                                  | <u>L</u> ibrary                                       | JECT TO LICENSE TE                                     | RMS.                |                   |                    |                    |
| <u>I</u> mport<br>Export                             |                                                       | medium-r-*-*-12-*",                                    | using font "1       | fixed"            |                    |                    |
| Refresh                                              |                                                       |                                                        |                     |                   |                    |                    |
| Bookmarks                                            | •                                                     | M:                                                     |                     |                   |                    | R:                 |
| D o                                                  | New Library (on cfc5                                  | )<br>e                                                 | + ×                 |                   |                    |                    |
| Name test_lib Directory (non-library directories)    | Compile an Reference e                                | ASCII technology file<br>existing technology libraries | New Library         | Reference Existin | g Technology Libra | ries (on cfc5) 🛛 👌 |
| logs_pp1107<br>skill<br>testlib                      | <ul> <li>Attach to an</li> <li>Do not need</li> </ul> | existing technology library                            | CIC_L1b<br>analogL1 | gy Libraries      | -Reference T       | chnology Libraries |
| o1107/icihang/1.AIC/HW6/CT                           | No design man                                         | <b>er</b><br>nager setup found                         | p basic             |                   |                    | Dov                |
| Compression enabled                                  |                                                       |                                                        |                     |                   |                    | OK Cancel He       |
|                                                      | OK Cancel                                             | Defaults Apply He                                      | Ip                  |                   |                    |                    |

## Appendix 2: Virtuoso Spectre Simulator (2/12)

#### • Create Cell View

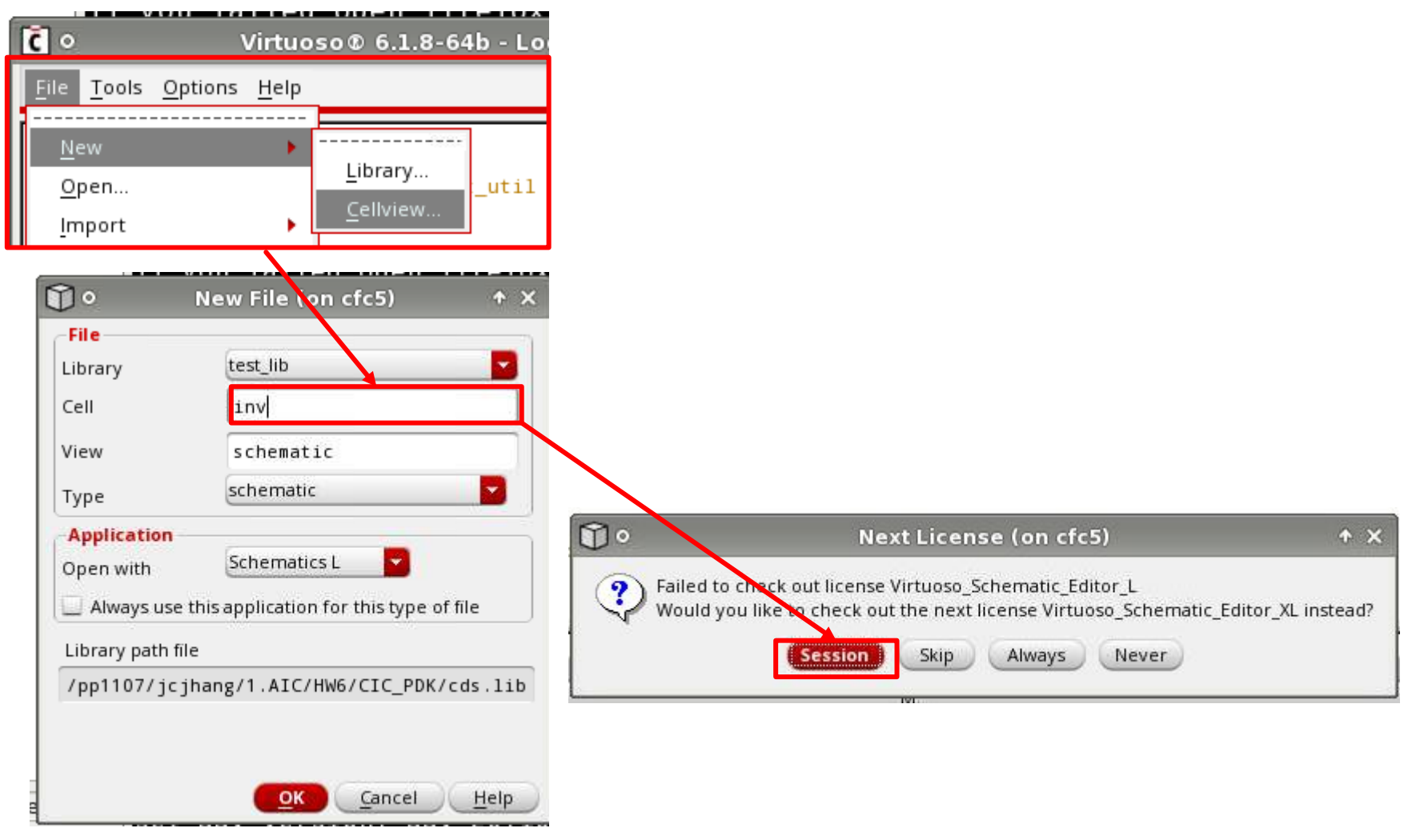

## Appendix 2: Virtuoso Spectre Simulator (4/12)

- Editing Interface  $\rightarrow$  Add an Instance (Press 'i' to add instance)
- Press 'q' to edit object properties  $\rightarrow$  Please show properties in your schematic circuit

|          | Vi             | rtuoso  | ® 50   | chema | tic Edi | ting: inv | v_1 inv sch | ematic           |        |          |      |
|----------|----------------|---------|--------|-------|---------|-----------|-------------|------------------|--------|----------|------|
| Cmd      | l: ;           | Sel: O  |        |       |         |           |             |                  |        |          |      |
| Tools    | Design Windo   | w Edit  | Add    | Check | Sheet   | Options   | Migrate     |                  |        |          | Help |
| R        |                |         |        |       |         |           |             |                  |        |          |      |
|          |                |         |        |       |         |           |             |                  |        |          |      |
|          |                |         |        |       |         |           |             |                  |        |          |      |
| €²       |                |         |        |       |         |           |             |                  |        |          |      |
| <u> </u> |                |         |        |       |         |           |             |                  |        |          |      |
| X        |                |         |        |       |         |           |             |                  |        |          |      |
| No.      | <b>S1</b> ~    |         |        |       |         |           |             |                  |        |          |      |
| Å.       | $\Phi_{\circ}$ |         |        | Ααα   | Insta   | ance      | on crcs)    | )                |        | TX       |      |
| 14       | Library        | CIC     | Lib    |       |         |           |             | - 6              | Browse | 1        |      |
| 3M       |                |         |        |       |         |           |             |                  |        |          |      |
| $\cap$   | Cell           | N_18    |        |       |         |           |             |                  |        | <b>.</b> |      |
|          | View           | symb    | 01     |       |         |           |             | -                |        |          |      |
|          | Names          | M1      |        |       |         |           |             |                  |        |          |      |
| Q        | 1              |         |        |       |         |           |             | 100              |        |          | -    |
|          | 🗹 Add Wi       | re Stul | os at  | ÷     |         |           |             |                  |        |          |      |
|          |                | 0       | all te | rmina | ıls 🧕   | registe   | ered termin | hals onl         | у 🛄    |          |      |
|          | Array          |         |        | Down  | 4       |           | Colum       |                  |        |          | -    |
|          | Anay           |         |        | ROWS  | 3       |           | Colum       | ins              |        |          |      |
|          |                | C Ro    | tate   |       |         | Sideway   | ys) 🗲       | Upside           | Down   |          |      |
|          | Length(M)      | 1       |        |       | Ĩ       | 180.0r    | n M         |                  |        |          | 1    |
|          | Width(LA)      |         |        |       | ſ       | 2506      |             |                  | _      |          |      |
|          | width(W)       |         |        |       | ļ       | ∠sup I    | M           |                  |        |          |      |
|          | Multiple       |         |        |       |         | 1         |             |                  |        |          |      |
|          | Model Na       | ne      |        |       | [       | N_18      |             |                  |        |          |      |
|          |                |         |        | Œ     | ide     | Can       | cel [       | <u>)</u> efaults |        | lelp     |      |

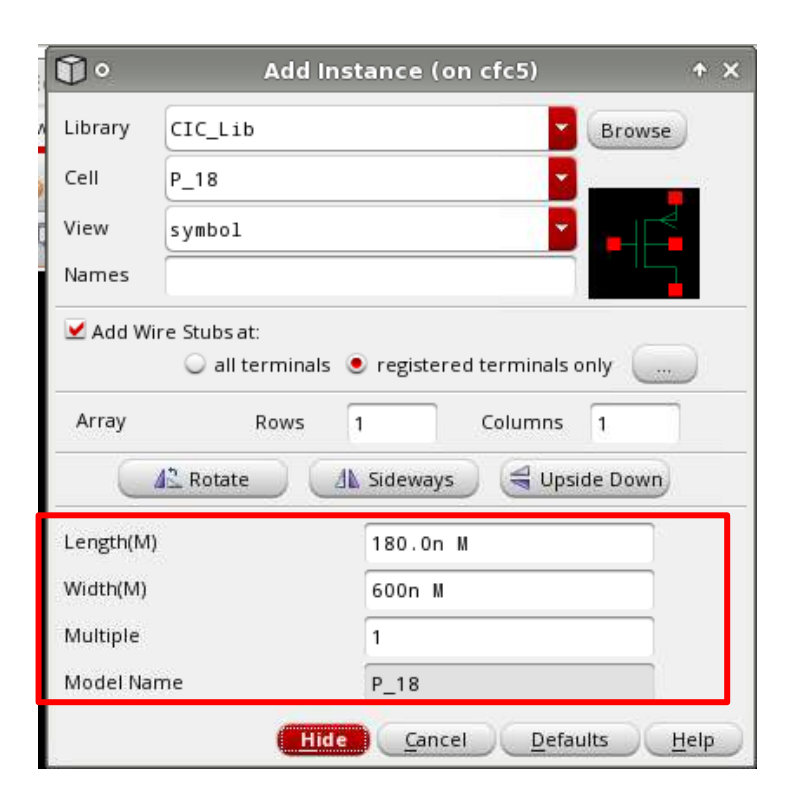

## Appendix 2: Virtuoso Spectre Simulator (5/12)

- Piece-Wise Linear Voltage Source (Cell name: vpwl)
  - In analogLib

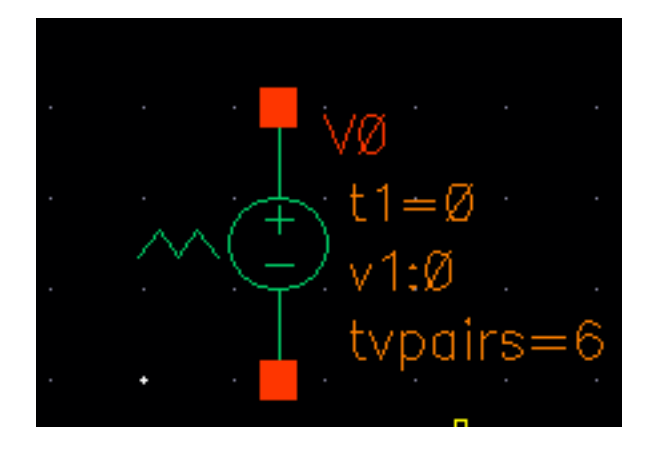

| Browse        | Reset Instance Labels Display |       |
|---------------|-------------------------------|-------|
| Property      | Value                         | C     |
| Library Name  | analogLib                     | off   |
| Cell Name     | vpwl                          | off   |
| View Name     | symbol                        | - off |
| Instance Name | VO                            | off   |

| CDF Parameter               | Value  |
|-----------------------------|--------|
| Frequency name for 1/period |        |
| Number of pairs of points   | 6      |
| Time 1                      | 0 s    |
| Voltage 1                   | 0 V    |
| Time 2                      | 1u s   |
| Voltage 2                   | 0 V    |
| Time 3                      | 1.5u s |
| Voltage 3                   | 1.8 V  |
| Time 4                      | 2.5u s |
| Voltage 4                   | 1.8 V  |
| Time 5                      | 3u s   |
| Voltage 5                   | 0 V    |
| Time 6                      | 4u s   |
| Voltage 6                   | 0 V    |

Period of the PWL

4u s

### Appendix 2: Virtuoso Spectre Simulator (6/12)

#### Global VDD and GND (Cell name: VDD and GND)

| Û٥      | Add Instance (on cfc5) + ×                                 |
|---------|------------------------------------------------------------|
| Library | analogLib Browse                                           |
| Cell    | vdd                                                        |
| View    | symbol                                                     |
| Names   |                                                            |
| 🗹 Add W | ire Stubs at:<br>all terminals • registered terminals only |
| Array   | Rows 1 Columns 1                                           |
| C       | 🕼 Rotate 🛛 🕼 Sideways 🛛 🚭 Upside Down                      |
|         | Hide Cancel Defaults Help                                  |

| ۰ 🛈     | Add Instance (on cfc5) 🔶 🛧 🗙                                |
|---------|-------------------------------------------------------------|
| Library | analogLib Browse                                            |
| Cell    | gnd                                                         |
| View    | symbol                                                      |
| Names   |                                                             |
| 🗹 Add W | ire Stubs at:<br>all terminals  e registered terminals only |
| Array   | Rows 1 Columns 1                                            |
| C       | 🕰 Rotate 🛛 🕼 Sideways 🕞 Upside Down                         |
|         | Hide Cancel Defaults Help                                   |

#### Set VDD as $1.8V \rightarrow Add$ a 1.8-V DC voltage source (Cell name: VDC)

|                                                   | <b>0</b> • | Add Ins                            | tance (on cfc5)      | ↑ ×      |
|---------------------------------------------------|------------|------------------------------------|----------------------|----------|
|                                                   | Library    | analogLib                          |                      | Browse   |
|                                                   | Cell       | vdc                                |                      |          |
|                                                   | View       | symbol                             |                      |          |
| · · · · · · ·                                     | Names      | V_VDD                              |                      |          |
| · · · ↓ V1. · · · · · · · · · · · · · · · · · · · | 🗹 Add W    | ire Stubs at:<br>O all terminals ( | registered terminals | only     |
|                                                   | Array      | Rows                               | 1 Columns            | 1        |
|                                                   |            | 🕰 Rotate 🔰 🚺                       | Sideways 🛛 🥞 Ups     | ide Down |
| i i gid i i i                                     | Noise file | name                               |                      |          |
|                                                   | Number     | of noise/freq pairs                | 0                    |          |
|                                                   | DC voltag  | e                                  | 1.8 V                |          |

Prof. Tai-Haur Kuo, EE, NCKU, Tainan City, Taiwan

## Appendix 2: Virtuoso Spectre Simulator (7/12)

- Wiring and Wire Name setting
  - 'w' for wiring
  - 'I' (lower case of L) for adding wire name
    - > Attach the auxiliary line to the wire to be named

| ۰ 🛈 | Create Wire Name (on cfc5) 🛛 🛧 🗙 |
|-----|----------------------------------|
|     | Names in out                     |
|     | Expand bus names                 |
|     | Attach to multiple wires         |
|     | 📃 Create net alias labels        |
|     | 🔲 Display bundles vertically     |

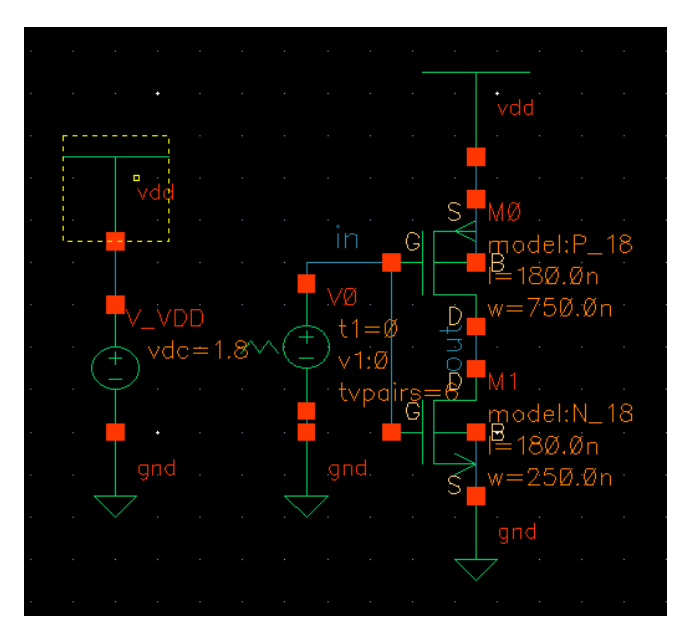

- Simulation by Spectre
  - Check and save it before using spectre for simulation  $\rightarrow$  Launch  $\rightarrow$  ADE XL

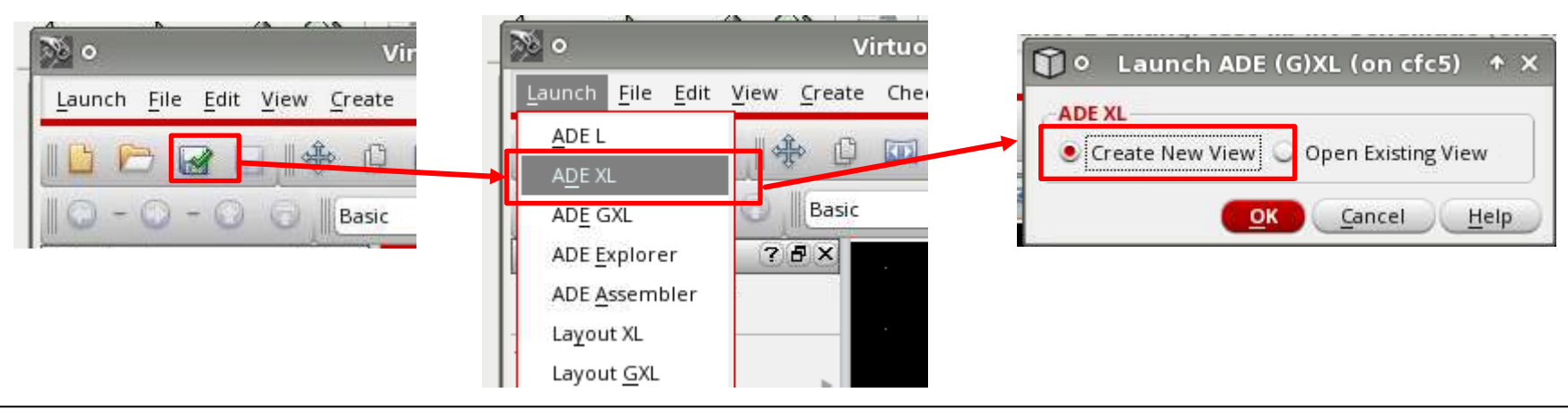

## Appendix 2: Virtuoso Spectre Simulator (8/12)

#### Create a test for the schematic

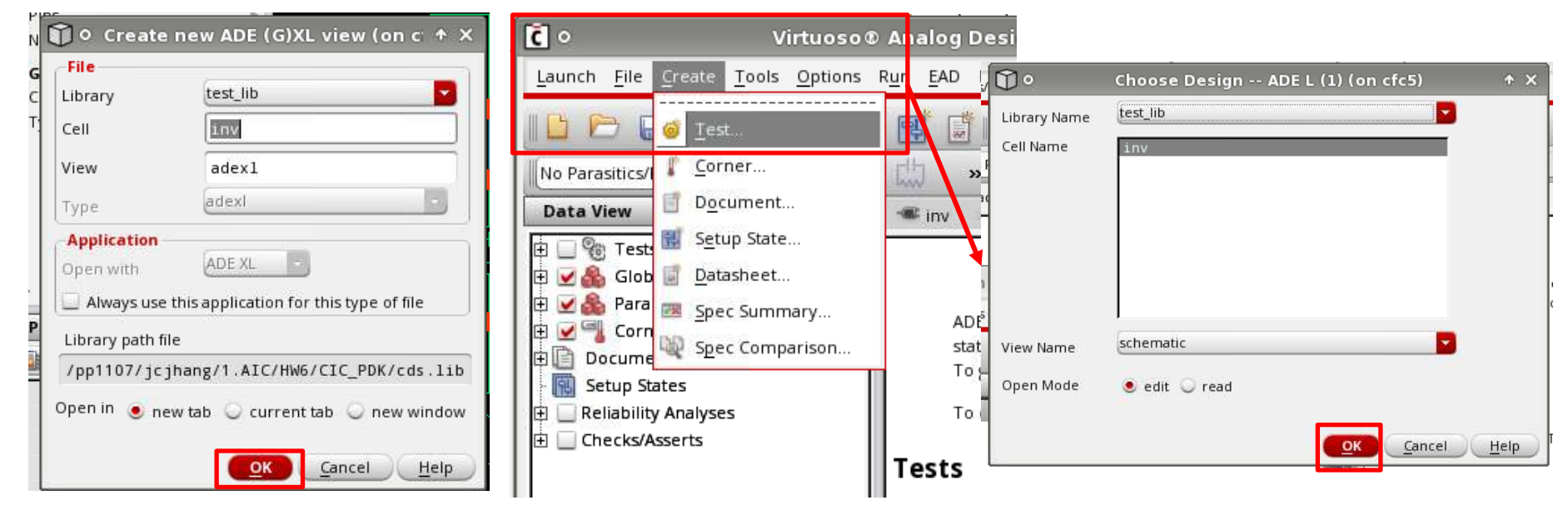

#### Select CIC018 Model

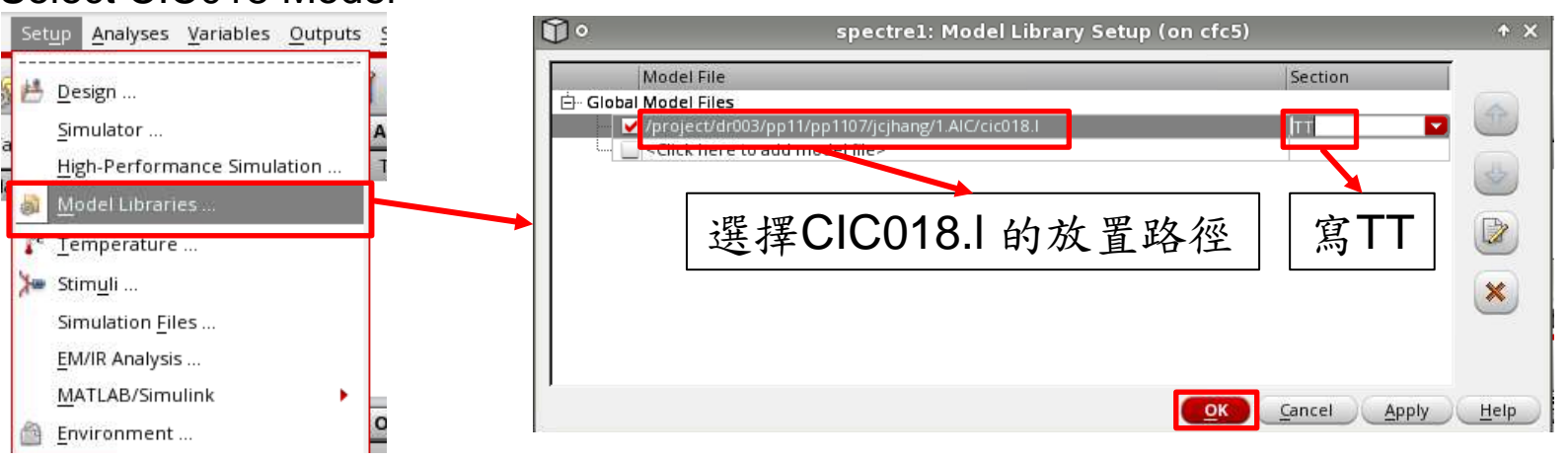

Prof. Tai-Haur Kuo, EE, NCKU, Tainan City, Taiwan

## Appendix 2: Virtuoso Spectre Simulator (9/12)

• Choose Analysis: .tran (Transient)  $\rightarrow$  Plot Result  $\rightarrow$  Click the wire to be plotted

| Press                  | s 'ESC'                                                                                        | after s                                                                                     | electior                                                                                    | <u>ו</u>                                                                                         |              |                   |                                                                                                    |                                |
|------------------------|------------------------------------------------------------------------------------------------|---------------------------------------------------------------------------------------------|---------------------------------------------------------------------------------------------|--------------------------------------------------------------------------------------------------|--------------|-------------------|----------------------------------------------------------------------------------------------------|--------------------------------|
| ADE XL Tes             | st Editor - te                                                                                 | est_lib:inv:1                                                                               | . (on cfc5)                                                                                 |                                                                                                  | + _ □ ×      | ADE X             | KL Test Editor - test_lib:ii                                                                                                    | nv:1 (on cfc5)                 |
| ariables <u>O</u> utpu | uts <u>S</u> imulatior                                                                         | n <u>R</u> esults <u>T</u> o                                                                | ools <u>H</u> elp                                                                           |                                                                                                  | cadence      | <u>V</u> ariables | Outputs Simulation Results                                                                                                    | s <u>T</u> ools <u>H</u> elp   |
|                        |                                                                                                |                                                                                             |                                                                                             |                                                                                                  |              |                   |                                                                                                    |                                |
|                        | Analyses                                                                                       |                                                                                             |                                                                                             |                                                                                                  | ? 🗗 🔪 🗚      | On the            | Setup                                                                                                    |                                |
| Î o c                  | hoosing A                                                                                      | nalyses                                                                                     | ADE L (2) (                                                                                 | on cfc5)                                                                                         | • × [771]    |                   | <u>D</u> elete                                                                                                    |                                |
| Analysis               | <ul> <li>tran</li> <li>xf</li> <li>stb</li> <li>envlp</li> <li>pnoise</li> <li>qpac</li> </ul> | <ul> <li>dc</li> <li>sens</li> <li>pz</li> <li>pss</li> <li>pxf</li> <li>qpnoise</li> </ul> | <ul> <li>ac</li> <li>dcmatch</li> <li>If</li> <li>pac</li> <li>psp</li> <li>qpxf</li> </ul> | <ul> <li>noise</li> <li>acmatch</li> <li>sp</li> <li>pstb</li> <li>qpss</li> <li>qpsp</li> </ul> |              | Value             | <u>Import</u><br>Export<br>Send <u>T</u> o Expression Editor<br>To Be Sa <u>v</u> ed<br>To Be <u>P</u> lotted<br>Save <u>A</u> ll | Argument<br>noderate           |
|                        | 🔾 hb<br>🔾 hbsp                                                                                 | O hbac<br>O hbxf<br>Transient An                                                            | <ul> <li>hbstb</li> <li>hbstb</li> </ul>                                                    | <ul> <li>hbnoise</li> </ul>                                                                      |              |                   | Outputs                                                                                                    | Renove From                    |
| Stop Time<br>Accuracy  | 20u<br>Defaults (errp<br>ervative 🗹                                                            | oreset)<br>moderate                                                                         | liberal                                                                                     |                                                                                                  |              |                   | test wire                                                                                                    | odel:P_18<br>180.Øn<br>=750.Øn |
| Dynamic Pa             | ent Noise<br>arameter                                                                          | ]                                                                                           |                                                                                             |                                                                                                  |              |                   |                                                                                                    | odel:N_18<br>180.0n            |
| Enabled 🧕              | <u>ок</u>                                                                                      | <u>Cancel</u>                                                                               | Defaults                                                                                    | Option<br>Apply                                                                                  | <u>H</u> elp |                   |                                                                                                    | ະ∠ວ⊎./0n ີ<br>1d               |

Prof. Tai-Haur Kuo, EE, NCKU, Tainan City, Taiwan

## Appendix 2: Virtuoso Spectre Simulator (10/12)

#### Run Simulation → Waveform Window

| ADE XL Tes                                                               | • ADE XL Test Editor - test_lib:inv:1 (on cfc5) + -                    |               |  |  |  |  |  |  |  |
|--------------------------------------------------------------------------|------------------------------------------------------------------------|---------------|--|--|--|--|--|--|--|
| S <u>e</u> ssion Set <u>up A</u> nalyses <u>V</u> ariables <u>O</u> utpo | uts <u>Simulation R</u> esults <u>T</u> ools <u>H</u> elp <b>cāder</b> | ice           |  |  |  |  |  |  |  |
| 🛃 🔊 🧊 27 🛛 👌 🎾 🖄                                                         |                                                                        |               |  |  |  |  |  |  |  |
| Design Variables                                                         | Analyses ? 🗟 🛛                                                         | OAC DC        |  |  |  |  |  |  |  |
| Name Value                                                               | 1 tran ✓ 0 20u moderate                                                | Trans         |  |  |  |  |  |  |  |
|                                                                          |                                                                        | -<br>-<br>-   |  |  |  |  |  |  |  |
|                                                                          |                                                                        | }• <b>⊡</b> → |  |  |  |  |  |  |  |
|                                                                          |                                                                        |               |  |  |  |  |  |  |  |
|                                                                          |                                                                        |               |  |  |  |  |  |  |  |
|                                                                          | Outputs ? 5 ×                                                          | $\mathbf{O}$  |  |  |  |  |  |  |  |
|                                                                          | Name/Signal/Expr Value Plot Save Save Options                          | W             |  |  |  |  |  |  |  |
|                                                                          | 1 in 🗹 📃 allv                                                          |               |  |  |  |  |  |  |  |
|                                                                          |                                                                        |               |  |  |  |  |  |  |  |
|                                                                          |                                                                        |               |  |  |  |  |  |  |  |
|                                                                          |                                                                        |               |  |  |  |  |  |  |  |
|                                                                          |                                                                        | 6             |  |  |  |  |  |  |  |
| 1                                                                        |                                                                        |               |  |  |  |  |  |  |  |

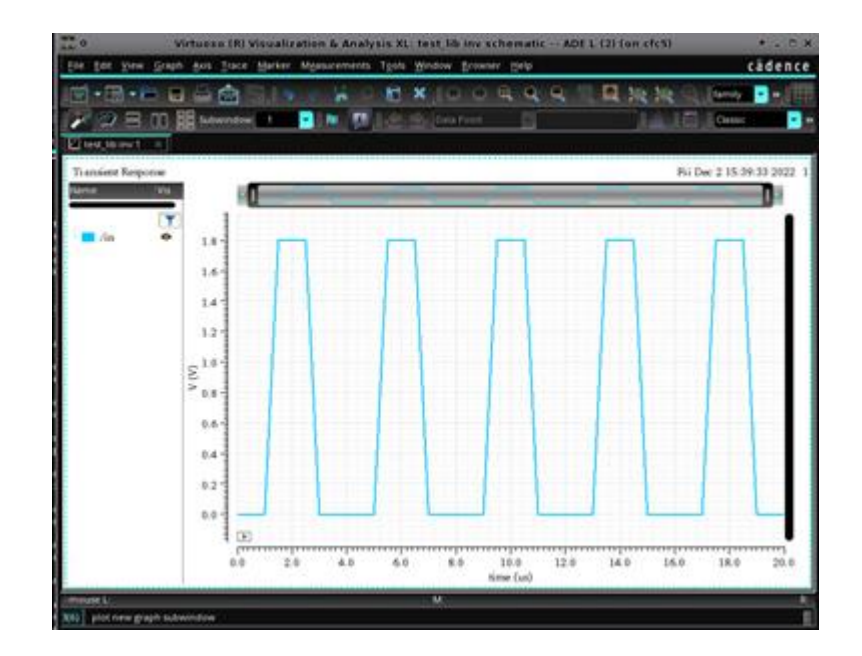

Delete → Delete output variable

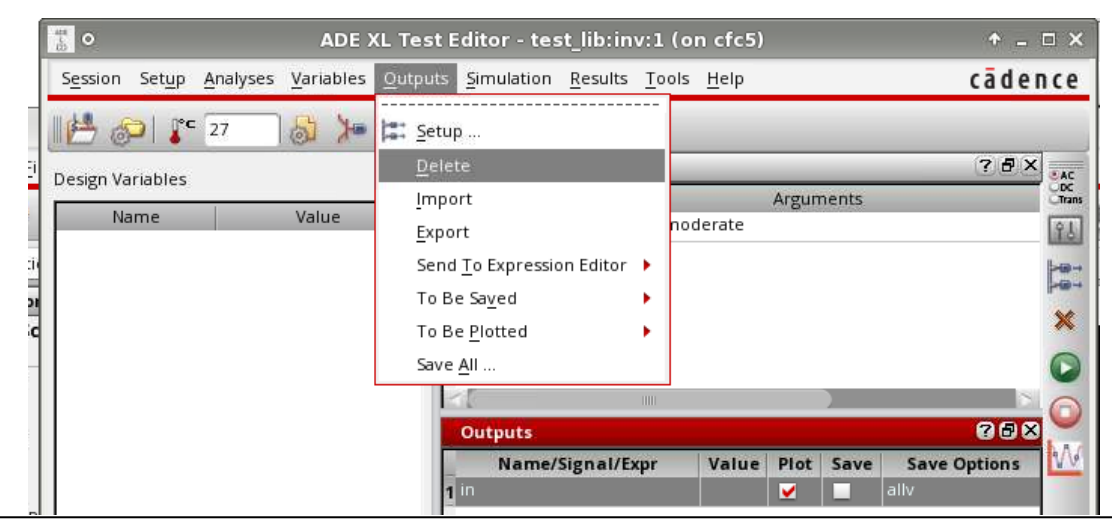

Prof. Tai-Haur Kuo, EE, NCKU, Tainan City, Taiwan

Analog IC Design, 2020

## Appendix 2: Virtuoso Spectre Simulator (11/12)

#### Way 1 to get power: iprobe in analogLib

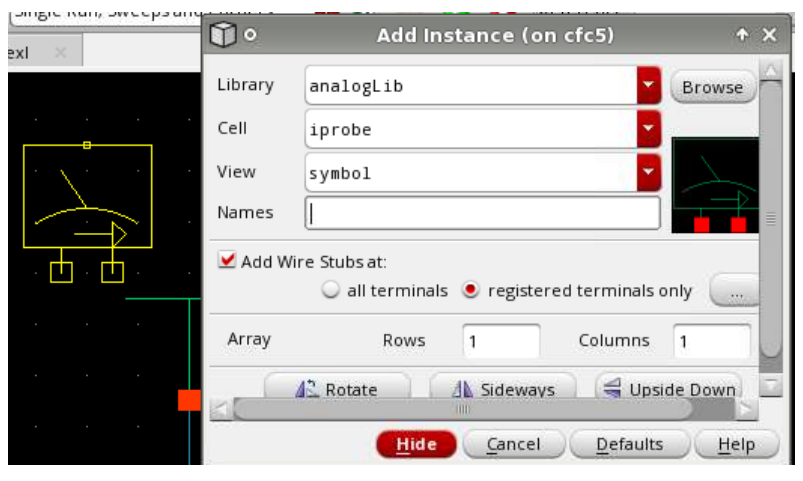

#### 點iprobe component

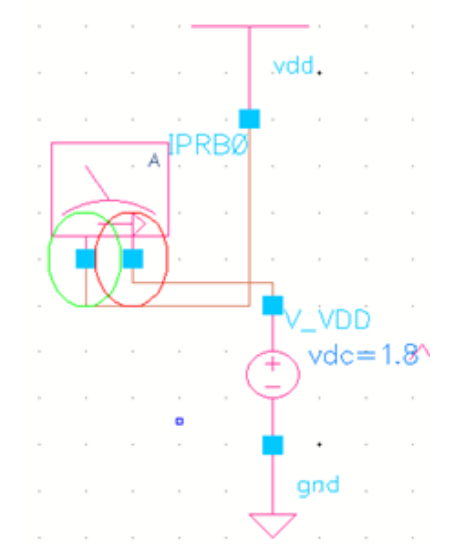

| ADE XL Test Editor - test_lib:inv:1 (on cfc5) |                                   |                            |  |  |  |  |  |
|-----------------------------------------------|-----------------------------------|----------------------------|--|--|--|--|--|
| <u>V</u> ariables                             | Outputs Simulation Results        | <u>T</u> ools <u>H</u> elp |  |  |  |  |  |
| <b>₿</b> ⊁•                                   | <b>Setup</b>                      |                            |  |  |  |  |  |
|                                               | <u>D</u> elete                    |                            |  |  |  |  |  |
| N 1                                           | <u>I</u> mport                    | Arguments                  |  |  |  |  |  |
| value                                         | <u>E</u> xport                    | noderate                   |  |  |  |  |  |
|                                               | Send <u>T</u> o Expression Editor | ▶                          |  |  |  |  |  |
|                                               | To Be Sa <u>v</u> ed              | ▶                          |  |  |  |  |  |
|                                               | To Be <u>P</u> lotted             | ·                          |  |  |  |  |  |
|                                               | Save <u>A</u> ll                  | <u>S</u> elect On Design   |  |  |  |  |  |
|                                               | 2                                 | Add To                     |  |  |  |  |  |
|                                               | Outputs                           | <u>R</u> emove From        |  |  |  |  |  |

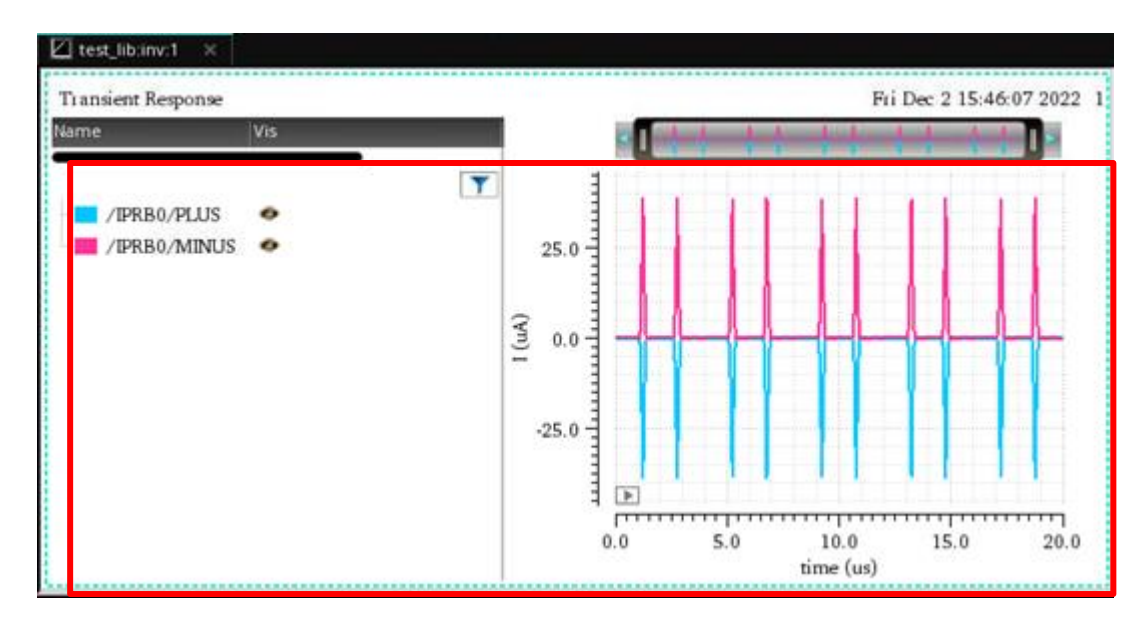

Prof. Tai-Haur Kuo, EE, NCKU, Tainan City, Taiwan

Analog IC Design, 2020

## Appendix 2: Virtuoso Spectre Simulator (12/12)

XL

Way 2 to get power: DC analysis and Annotate

| T DATE   |              | TTALE MILLIN | 1PT         |           |   |
|----------|--------------|--------------|-------------|-----------|---|
| ]• c     | hoosing A    | nalyses      | ADE L (2) ( | on cfc5)  | ¢ |
| Analysis | 🔾 tran       | 🥑 dc         | 🔾 ac        | 🔘 noise   |   |
|          | ⊖ xf         | ⊖ sens       | 🔾 dcmatch   | 🔾 acmatch |   |
|          | 🔾 stb        | 🔾 pz         | ◯ If        | ⊖ sp      |   |
|          | 🔾 envlp      | O pss        | 🔾 pac       | 🔾 pstb    |   |
|          | 🔾 pnoise     | ⊖ pxf        | 🔾 psp       | 🔾 qpss    |   |
|          | 🔾 qpac       | O qpnoise    | 🔾 qpxf      | 🔾 qpsp    |   |
|          | 🔾 hb         | 🔾 hbac       | 🔾 hbstb     | 🔾 hbnoise |   |
|          | 🔘 hbsp       | 🔾 hbxf       |             |           |   |
|          |              |              |             |           |   |
| Sweep Va | riable       |              |             |           |   |
| 🔲 Temp   | erature      |              |             |           |   |
| 📃 Design | i Variable   |              |             |           |   |
| Comp     | onent Parame | eter         |             |           |   |
| 📃 Model  | Parameter    |              |             |           |   |
| Enabled  | 2            |              |             | Option    | 5 |
|          | -            |              |             |           |   |

| Fest Editor - tes                        | st_lib:inv:1 (on cfc5)                                                                                                    | ↑ _ □ ×                                                                |
|------------------------------------------|----------------------------------------------------------------------------------------------------|------------------------------------------------------------------------|
| itputs <u>S</u> imulation                | <u>R</u> esults <u>T</u> ools <u>H</u> elp                                                                                                    | cādence                                                                |
| Analyses<br>Type Ena<br>1 ran 2<br>2 c V | Plot <u>O</u> utputs<br>Direct <u>P</u> lot<br>P <u>r</u> int<br><u>Annotate</u><br>Ve <u>c</u> tor<br>Circuit <u>C</u> onditions<br>Reliability Data | Its       DC Node Voltages       DC Qperating Points       DC Qurrents |
|                                          | xdd                                                                                                    | vdd<br>vdd<br>vdd<br>vdd<br>vdd<br>vdd<br>vdd<br>vdd                   |